# Loading Parquet data from Cloud Storage

This page provides an overview of loading Parquet data from Cloud Storage into BigQuery.

<u>Parquet</u> (http://parquet.apache.org) is an open source column-oriented data format that is widely used in the Apache Hadoop ecosystem.

When you load Parquet data from Cloud Storage, you can load the data into a new table or partition, or you can append to or overwrite an existing table or partition. When your data is loaded into BigQuery, it is converted into columnar format for <u>Capacitor</u> (/blog/products/gcp/inside-capacitor-bigquerys-next-generation-columnar-storage-format) (BigQuery's storage format).

When you load data from Cloud Storage into a BigQuery table, the dataset that contains the table must be in the same regional or multi- regional location as the Cloud Storage bucket.

For information about loading Parquet data from a local file, see <u>Loading data into BigQuery</u> <u>from a local data source</u> (/bigquery/docs/loading-data-local).

# Parquet schemas

When you load Parquet files into BigQuery, the table schema is automatically retrieved from the self-describing source data. When BigQuery retrieves the schema from the source data, the alphabetically last file is used.

For example, you have the following Parquet files in Cloud Storage:

mybucket/00/ arquet arquet mybucket/01/ arquet

Running this command in the bq command-line tool loads all of the files (as a commaseparated list), and the schema is derived from mybucket/01/b.parquet:

```
ad \
rce_format=PARQUET \
et.table \
/mybucket/00/*.parquet","gs://mybucket/01/*.parquet"
```

When you load multiple Parquet files that have different schemas, identical columns specified in multiple schemas must have the same <u>mode</u> (/bigquery/docs/schemas#modes) in each schema definition.

When BigQuery detects the schema, some Parquet data types are converted to BigQuery data types to make them compatible with BigQuery SQL syntax. For more information, see <u>Parquet</u> <u>conversions</u> (#parquet\_conversions).

# Parquet compression

BigQuery supports the following compression codecs for data blocks in Parquet files:

- Snappy
- GZip
- LZ0\_1C and LZ0\_1X

# **Required permissions**

When you load data into BigQuery, you need permissions to run a load job and permissions that let you load data into new or existing BigQuery tables and partitions. If you are loading data from Cloud Storage, you also need permissions to access to the bucket that contains your data.

### **BigQuery permissions**

At a minimum, the following permissions are required to load data into BigQuery. These permissions are required if you are loading data into a new table or partition, or if you are appending or overwriting a table or partition.

bigquery.tables.create

- bigquery.tables.updateData
- bigquery.jobs.create

The following predefined IAM roles include both bigquery.tables.create and bigquery.tables.updateData permissions:

- bigquery.dataEditor
- bigquery.dataOwner
- bigquery.admin

The following predefined IAM roles include bigquery.jobs.create permissions:

- bigquery.user
- bigquery.jobUser
- bigquery.admin

In addition, if a user has bigquery.datasets.create permissions, when that user creates a dataset, they are granted bigquery.data0wner access to it. bigquery.data0wner access lets the user create and update tables in the dataset by using a load job.

For more information on IAM roles and permissions in BigQuery, see <u>Access control</u> (/bigquery/access-control).

### **Cloud Storage permissions**

To load data from a Cloud Storage bucket, you must be granted storage.objects.get permissions. If you are using a URI <u>wildcard</u> (#wildcard-support), you must also have storage.objects.list permissions.

The predefined IAM role storage.objectViewer (/storage/docs/access-control/iam) can be granted to provide both storage.objects.get and storage.objects.list permissions.

# Loading Parquet data into a new table

You can load Parquet data into a new table by using one of the following:

- The Cloud Console or the classic web UI
- The bq command-line tool's bq load command
- The jobs.insert API method and configuring a load job
- The client libraries

To load Parquet data from Cloud Storage into a new BigQuery table:

ConsoleClassic UI (#classic-ui)bq (#bq)API (#api)Go (#go)Java (#java)Node.js (#node.js)PHP (#php)P

- 1. Open the BigQuery web UI in the Cloud Console. Go to the Cloud Console (https://console.cloud.google.com/bigguery 2. In the navigation panel, in the Resources section, expand your Google Cloud project and select a dataset. 3. On the right side of the window, in the details panel, click **Create table**. The process for loading data is the same as the process for creating an empty table. example-project-235822 🕞 Run 🔻 📩 Save query 🔛 Save view 🕓 Schedule query 🔻 🏟 More 🔻 example\_dataset + CREATE TABLE example-project-235822:example\_dataset 4. On the Create table page, in the Source section: For Create table from, select Cloud Storage. In the source field, browse to or enter the <u>Cloud Storage URI</u> (#gcs-uri). Note that you cannot include multiple URIs in the Cloud Console, but wildcards (/bigguery/docs/loading-data-cloud-storage#load-wildcards) are supported. The Cloud Storage bucket must be in the same location as the dataset that contains the table you're creating. Create table Source Select file from GCS bucket: 💮 Create table from: File format: Google Cloud Storage 🔻 bucket/folder/file Browse Avro -
  - For File format, select Parquet.
  - 5. On the Create table page, in the Destination section:
    - For Dataset name, choose the appropriate dataset.

| Destination     |                   |                |
|-----------------|-------------------|----------------|
| Project name    | Dataset name      | Table type 🕜   |
| example-project | example_dataset 👻 | Native table 👻 |

- Verify that **Table type** is set to **Native table**.
- In the **Table name** field, enter the name of the table you're creating in BigQuery.
- 6. In the **Schema** section, no action is necessary. The schema is self-described in Parquet files.
- 7. (Optional) To partition the table, choose your options in the **Partition and cluster settings**:
  - To create a <u>partitioned table</u> (/bigquery/docs/creating-column-partitions), click No partitioning, select Partition by field and choose a DATE or TIMESTAMP column. This option is unavailable if your schema does not include a DATE or TIMESTAMP column.
  - To create an <u>ingestion-time partitioned table</u> (/bigquery/docs/creating-partitioned-tables), click No partitioning and select Partition by ingestion time.
- 8. (Optional) For Partitioning filter, click the Require partition filter box to require users to include a WHERE clause that specifies the partitions to query. Requiring a partition filter can reduce cost and improve performance. For more information, see <u>Querying partitioned tables</u> (/bigquery/docs/querying-partitioned-tables#querying\_partitioned\_tables\_2). This option is unavailable if No partitioning is selected.
- 9. (Optional) To <u>cluster</u> (/bigquery/docs/creating-clustered-tables) the table, in the **Clustering order** box, enter between one and four field names.
- 10. (Optional) Click Advanced options.
  - For Write preference, leave Write if empty selected. This option creates a new table and loads your data into it.
  - For **Number of errors allowed**, accept the default value of 0 or enter the maximum number of rows containing errors that can be ignored. If the number of rows with errors exceeds this value, the job will result in an invalid message and fail.
  - For **Unknown values**, leave **Ignore unknown values** unchecked. This option applies only to CSV and JSON files.
  - For Encryption, click Customer-managed key to use a <u>Cloud Key Management Service</u> <u>key</u> (/bigquery/docs/customer-managed-encryption). If you leave the Google-managed key setting, BigQuery <u>encrypts the data at rest</u> (/security/encryption-at-rest/default-encryption).
- 11. Click Create table.

**Note:** When you load data into an empty table by using the Cloud Console, you cannot add a label, description, table expiration, or partition expiration.

After the table is created, you can update the table's expiration, description, and labels, but you cannot add a partition expiration after a table is created using the Cloud Console. For more information, see <u>Managing</u> <u>tables</u> (/bigquery/docs/managing-tables).

# Appending to or overwriting a table with Parquet data

You can load additional data into a table either from source files or by appending query results.

In the console and the classic BigQuery web UI, you use the **Write preference** option to specify what action to take when you load data from a source file or from a query result.

You have the following options when you load additional data into a table:

| Console<br>option  | Classic<br>web Ul<br>option | Command-line flag                                                                     | BigQuery API<br>property | Description                                                             |
|--------------------|-----------------------------|---------------------------------------------------------------------------------------|--------------------------|-------------------------------------------------------------------------|
| Write if<br>empty  | Write if<br>empty           | None                                                                                  | WRITE_EMPTY              | Writes the data only if<br>the table is empty.                          |
| Append<br>to table | Append to<br>table          | noreplace orreplace=false; if<br>[no]replace is unspecified, the default is<br>append | WRITE_APPEND             | (Default) Appends the<br>data to the end of the<br>table.               |
| Overwrite<br>table | eOverwrite<br>table         | replace orreplace=true                                                                | WRITE_TRUNCAT            | EErases all existing data<br>in a table before writing<br>the new data. |

If you load data into an existing table, the load job can append the data or overwrite the table.

You can append or overwrite a table by using one of the following:

- The Cloud Console or the classic web UI
- The bq command-line tool's bq load command
- The jobs.insert API method and configuring a load job

• The client libraries

This page does not cover appending or overwriting partitioned tables. For information on appending and riting partitioned tables, see: <u>Appending to and overwriting partitioned table data</u> uery/docs/managing-partitioned-table-data#append-overwrite).

To append or overwrite a table with Parquet data:

<u>ConsoleClassic UI</u> (#classic-ui)<u>bq</u> (#bq)<u>API</u> (#api)<u>Go</u> (#go)<u>Java</u> (#java)<u>Node.js</u> (#node.js)<u>PHP</u> (#php)<u>P</u>

- 1. Open the BigQuery web UI in the Cloud Console. <u>Go to the Cloud Console</u> (https://console.cloud.google.com/bigquery
- 2. In the navigation panel, in the **Resources** section, expand your Cloud project and select a dataset.
- 3. In the details panel, click **Create table**. The process for appending and overwriting data in a load job is the same as the process for creating a table in a load job.

| ► 🖽 example_dataset |   | example-project-235822:example_dataset |
|---------------------|---|----------------------------------------|
|                     | Ŧ | 🕟 Run 🔻 📩 Save query                   |

- 4. On the Create table page, in the Source section:
  - For Create table from, select Cloud Storage.
  - In the source field, browse to or enter the <u>Cloud Storage URI</u> (#gcs-uri). Note that you cannot include multiple URIs in the BigQuery web UI, but <u>wildcards</u> (/bigquery/docs/loading-data-cloud-storage#load-wildcards) are supported. The Cloud Storage bucket must be in the same location as the dataset that contains the table you're appending or overwriting.

| Create table           |                                |              |  |
|------------------------|--------------------------------|--------------|--|
| Source                 |                                |              |  |
| Create table from:     | Select file from GCS bucket: 🛞 | File format: |  |
| Google Cloud Storage 🔻 | bucket/folder/file Browse      | Avro 👻       |  |

- For File format, select Parquet.
- 5. On the Create table page, in the Destination section:
  - For **Dataset name**, choose the appropriate dataset.

| Destination       |                   | _              |
|-------------------|-------------------|----------------|
| Project name      | Dataset name      | Table type 🕜   |
| example-project 💌 | example_dataset ~ | Native table 👻 |

- In the **Table name** field, enter the name of the table you're appending or overwriting in BigQuery.
- Verify that Table type is set to Native table.

6. In the Schema section, no action is necessary. The schema is self-described in Parquet files.

**Note:** It is possible to modify the table's schema when you append or overwrite it. For more information on supported schema changes during a load operation, see <u>Modifying table</u> <u>schemas</u> (/bigquery/docs/managing-table-schemas).

- 7. For **Partition and cluster settings**, leave the default values. You cannot convert a table to a partitioned or clustered table by appending or overwriting it, and the Cloud Console does not support appending to or overwriting partitioned or clustered tables in a load job.
- 8. Click Advanced options.
  - For Write preference, choose Append to table or Overwrite table.
  - For **Number of errors allowed**, accept the default value of **0** or enter the maximum number of rows containing errors that can be ignored. If the number of rows with errors exceeds this value, the job will result in an invalid message and fail.
  - For **Unknown values**, leave **Ignore unknown values** unchecked. This option applies only to CSV and JSON files.
  - For Encryption, click Customer-managed key to use a <u>Cloud Key Management Service</u> <u>key</u> (/bigquery/docs/customer-managed-encryption). If you leave the Google-managed key setting, BigQuery <u>encrypts the data at rest</u> (/security/encryption-at-rest/default-encryption).

| Write preference: | Write if empty  |
|-------------------|-----------------|
| Write if empty    | Append to table |
| Number of errors  | Overwrite table |

9. Click Create table.

# Loading hive-partitioned Parquet data

BigQuery supports loading hive partitioned Parquet data stored on Cloud Storage and populates the hive partitioning columns as columns in the destination BigQuery managed table. For more information, see <u>Loading externally partitioned data</u> (/bigquery/docs/hive-partitioned-loads-gcs).

# Parquet conversions

BigQuery converts Parquet data types to the following BigQuery data types:

#### Type conversions

| Parquet type         | Parquet converted type(s)                                     | BigQuery data type |
|----------------------|---------------------------------------------------------------|--------------------|
| BOOLEAN              | NONE                                                          | Boolean            |
| INT32                | NONE, UINT_8, UINT_16, UINT_32, INT_8, INT_16, INT_32         | Integer            |
| INT32                | DECIMAL (see <u>DECIMAL annotation</u> (#decimal-annotation)) | Numeric            |
| INT32                | DATE                                                          | Date               |
| INT64                | NONE, UINT_64, INT_64                                         | Integer            |
| INT64                | DECIMAL (see <u>DECIMAL annotation</u> (#decimal-annotation)) | Numeric            |
| INT64                | TIMESTAMP_MILLIS                                              | Timestamp          |
| INT64                | TIMESTAMP_MICROS                                              | Timestamp          |
| INT96                | NONE                                                          | Timestamp          |
| FLOAT                | NONE                                                          | Floating point     |
| DOUBLE               | NONE                                                          | Floating point     |
| BYTE_ARRAY           | NONE                                                          | Bytes              |
| BYTE_ARRAY           | UTF8                                                          | String             |
| FIXED_LEN_BYTE_ARRAY | DECIMAL (see <u>DECIMAL annotation</u> (#decimal-annotation)) | Numeric            |

Bytes

| Parquet type | Parquet converted type(s) | BigQuery data type |
|--------------|---------------------------|--------------------|
|              |                           |                    |

FIXED\_LEN\_BYTE\_ARRAY NONE

Other combinations of Parquet types and converted types are not supported.

### Decimal annotation

Parquet types with the DECIMAL annotation can have at most a precision of 38 (total number of digits) and at most a scale of 9 (digits to the right of the decimal). The number of integer digits, which is the precision minus the scale, can be at most 29. For example, DECIMAL(38, 9) is supported because the precision is 38 and the scale is 9. In this example, the number of integer digits is 29. DECIMAL(38, 5) is not supported because it has a precision of 38 and a scale of 5. In this example, the number of integer digits is 33.

### Column name conversions

A column name must contain only letters (a-z, A-Z), numbers (0-9), or underscores (\_), and it must start with a letter or underscore. The maximum column name length is 128 characters. A column name cannot use any of the following prefixes:

- \_TABLE\_
- \_FILE\_
- \_PARTITION

Duplicate column names are not allowed even if the case differs. For example, a column named Column1 is considered identical to a column named column1.

Currently, you cannot load Parquet files containing columns that have a period (.) in the column name.

If a Parquet column name contains other characters (aside from a period), the characters are replaced with underscores. You can add trailing underscores to column names to avoid collisions. For example, if a Parquet file contains 2 columns Column1 and column1, the columns are loaded as Column1 and column1\_ respectively.

Except as otherwise noted, the content of this page is licensed under the <u>Creative Commons Attribution 4.0 License</u> (https://creativecommons.org/licenses/by/4.0/), and code samples are licensed under the <u>Apache 2.0 License</u> (https://www.apache.org/licenses/LICENSE-2.0). For details, see the <u>Google Developers Site Policies</u> (https://developers.google.com/site-policies). Java is a registered trademark of Oracle and/or its affiliates.

Last updated 2020-08-10 UTC.